## Little Athletics Region 5 Track Gala Day

## **NOMINATION PROCESS FOR U13-U17 Athletes.**

- 1. Go to the Your Centre Little Athletics website
- 2. Click on "Family Log In" button
- 3. Login to ResultsHQ
- 4. Click on Nominations (from the menu)
- 5. Click on Begin Nomination for the event(s) you wish to enter
- 6. Click on the checkbox against the events you are entering (right hand side). Click Next
- 7. Check details on the Summary Screen. Click Next
- 8. Click on Payment Method and select Cash/EFT/Voucher. Click Pay Cash/EFT (\*\* **NO PAYMENT IS REQUIRED** however this step is necessary to complete the process \*\*)
- 9. A confirmation receipt will appear, and you will also receive an email confirmation. Please ensure your child's details appear on the confirmation email.
- 10. Entries close at 5pm Monday 1<sup>st</sup> February **NO LATE ENTRIES** will be accepted

Please note refer to the Region 5 Track Gala Day Program for event days and 'Not Before' times

For full instructions on how to nominate please click the following link

https://support.timingsolutions.com.au/hc/en-us/articles/207167736-4-Family-Portal-Nominations